Handleiding Query maken uit Medicom voor AF op ICPC ( aan het einde van de dag doen, Medicom gaat trager werken voor iedereen)

<u>Open Medicom-> Ga naar de Q module; icoon met 3 bolletjes -> dubbelklik</u> Kies tabblad Query's-> Kies in de lijst: In te geven ICPC in episode-> klik Ga naar: voer de geselecteerde Query uit: icoon nr. 5

Invulblad:

- Zet in omschrijving AF selectie
- Baseren op ; actieve patiëntenpopulatie
- Direct uitvoeren
- ICPC code invullen >kies K78> voeg toe> druk op OK

<u>Ga naar tabblad 1 Query's-></u> Kies exporteer patiëntengegevens->klik Ga naar: voer de geselecteerde Query uit: icoon nr. 5

Invulblad:

- Zet in omschrijving AF selectie ICPC
- Baseren op: in te geven ICPC in episode (kiezen in lijst)-> klik
- Direct uitvoeren-> ok
- Selecteer: exporteer patiëntengegevens en klik op 13<sup>de</sup> icoon-> download resultaat naar bureaublad (of in een bepaalde map) en sla op als Excel bestand

## Handleiding Query maken uit Medicom voor VTE op ICPC

## Open Medicom-> Ga naar de Q module; icoon met 3 bolletjes -> dubbelklik

Kies tabblad Query's->

Kies in de lijst: In te geven ICPC in episode-> klik Ga naar: voer de geselecteerde Query uit: icoon nr. 5

Invulblad:

- Zet in omschrijving VTE selectie
- Baseren op ; actieve patiëntenpopulatie
- Direct uitvoeren
- ICPC code invullen:
  - kies K93, > voeg toe>
    - kies K94, > voeg toe>
    - kies 94.01,.voeg toe>
    - > druk op OK

Ga naar tabblad 1 Query's-> Kies exporteer patiëntengegevens->klik Ga naar: voer de geselecteerde Query uit: icoon nr. 5

Invulblad:

- Zet in omschrijving VTE selectie ICPC
- Baseren op: in te geven ICPC in episode (kiezen in lijst)-> klik
- Direct uitvoeren-> ok
- Selecteer: exporteer patiëntengegevens en klik op 13<sup>de</sup> icoon-> download resultaat naar bureaublad (of in een bepaalde map) en sla op als Excel bestand

## Selectie patiënten op ATC code (medicatie bij AF of VTE)

<u>Open Medicom-> Ga naar de Q module; icoon met 3 bolletjes -> dubbelklik</u> Kies tabblad Query's-> Kies in de lijst: In te geven ATC code -> klik Ga naar: voer de geselecteerde Query uit: icoon nr. 5

Invulblad:

- Zet in omschrijving medicatie AF
- Baseren op ; actieve patiëntenpopulatie (kiezen in lijst)->
- Direct uitvoeren
- Kies de codes: B01AA en selecteer 2x niveau lager voor alleen acenocoumarol, voeg toe
- Daarna: B01 en selecteer een niveau lager
  - AF01 voeg toe
  - AF02 voeg toe
  - AF03 voeg toe
  - AE07 voeg toe
  - ->Druk op ok

<u>Ga naar tabblad 1 (Query's)</u> Kies Exporteer patiëntengegevens

Invulblad: Zet in omschrijving selectie medicatie AF

- Baseren op: in te geven ATC in periode (kiezen in lijst)-> klik
- Direct uitvoeren-> ok
- Selecteer: exporteer patiëntengegevens en klik op 13<sup>de</sup> icoon-> download resultaat naar bureaublad en sla op als Excel bestand

## Werken met de Excelbestanden

Zet de 3 Excel bij elkaar met 3 verschillende tabbladen, bijv AF aug 23, VTE aug 23, medicatie aug 23. Geef elke selectie een eigen tekst kleur die goed leesbaar is en onthou welke kleur wat is. Open 4<sup>de</sup> tabblad en copieer alle bestanden onder elkaar, geef het bestand weer een naam, bijv Totaal aug 23.

Ga naar het excel bestand van het 4<sup>de</sup> tabblad:

• Ga op A of B staan of andere letters en verwijder alle kolommen die je niet nodig hebt. (feitelijk heb je BSN, geboortedatum en naam nodig)

Voeg filter toe:

- Ga op no 1, Regel 1 staan en schakel de filter in.
- Ga dan naar geboortedatum en zet daar de filter aan (bijv. van oud naar nieuw)
- Alle patiënten gegevens komen nu op leeftijd onder elkaar.

Excellijst nalopen:

- Bij AF: Bepaal van elke patiënt of de huisarts hoofdbehandelaar is:
  - 1. Selecteer in Medicom; *Hoofdbehandelaar AF huisarts*, als de patiënt niet door specialist gezien wordt. Maak in excel bestand kolom aan Huisarts Hoofdbehandelaar
  - 2. Ga in Medicom of Porta Vita na of de patiënten met hoofdbehandelaar AF huisarts in Porta vita staan. Zo nee, noteer op de Excellijst in een aparte kolom <u>ketenzorg nee.</u>

- 3. Controleer bij alle patiënten of ze adequate antistolling krijgen adhv de CHA2D2VASC score
- Resultaat bekijken:
  - 1. Selecteer op kleur alle AF patiënten→ selecteer ketenzorg nee. Huisarts neemt contact met patiënten op om ketenzorg te initiëren. --> invoeren in Porta vita
  - 2. Alle andere AF patiënten staan in Porta Vita en krijgen in het volgende consult een Weegconsult.
- Declaratie:
  - 1. Declaratiecode is ATFI, 31389. Zowel voor POH als HA. Geen ander consult declareren, dit mag tot 4x per jaar.
  - 2. Denk aan uitbreiding van het CVRM consult met 20 min.
- Bij VTE: Bepaal van elke patiënt of de huisarts hoofdbehandelaar is:
  - 1. Ga in Medicom na of de patiënten nog voor hun longembolie of trombose onder controle zijn. Let op dit kan de internist of longarts zijn.
  - 2. Geef aan in Medicom wie hoofdbehandelaar is huisarts of specialist. Alleen in het acute stadium zijn mensen meestal bij de specialist.
  - 3. Selecteer de lijst met patiënten met Hoofdbehandelaar huisarts en loop in Portavita of Medicom na of ze Ketenzorg hebben.
  - 4. Controleer bij alle patiënten of ze adequate antistolling krijgen adhv eGFR.
  - 5. Alle patiënten met VTE waarvan de huisarts hoofdbehandelaar is en niet in Porta viata staan omdat zij geen ketenzorg hebben, worden door huisarts gebeld. Huisarts stelt weegconsult bij POH voor (buiten de keten).
  - Alle VTE patiënten die in Porta Vita staan worden geïnformeerd over het Weegconsult en krijgen bij hun volgende consult een Weegconsult antistolling en labaanvraag eGFR.
- Declaratie:
  - 1. Declaratiecode is ATFI, 31389. Zowel voor POH als HA. Geen ander consult declareren, dit mag tot 4x per jaar.
  - 2. Denk aan uitbreiding van het CVRM consult met 20 min